# COMO REAPRESENTAR DOCUMENTOS NÃO CONFERE

## Portal de Serviços do Crea-MS

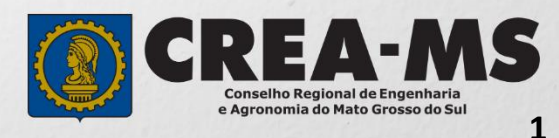

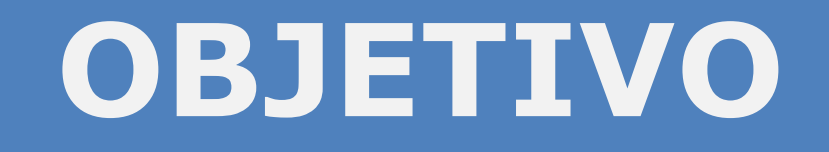

### Apresentar os procedimentos de como reapresentar documentos recusados pelo Portal de Serviços do Crea-MS.

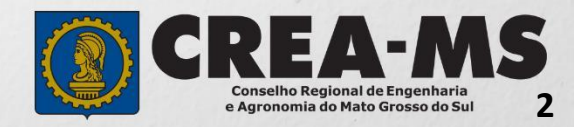

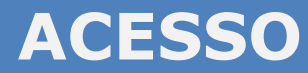

Acesse através do endereço

#### https://ecrea.creams.org.br/

#### O Portal de Serviços do Crea-MS

|                                              | Autenticação Requerida                            |
|----------------------------------------------|---------------------------------------------------|
| Senha                                        | Cpf                                               |
| Informe seu CPF e senha.<br>Clique em Entrar | Senha                                             |
|                                              | Entrar                                            |
|                                              | Esqueci a senha<br>Não tem um login? CADASTRE-SE. |

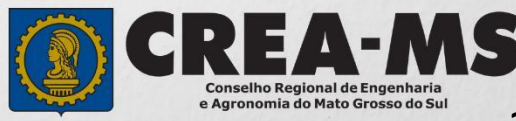

## **PERFIL DE ACESSO**

| Perfil de Acesso                                            | Perfil de ace             | esso                                     |
|-------------------------------------------------------------|---------------------------|------------------------------------------|
| Grupo de Acesso: Externo                                    | Escolha o Grupo de acesso | e o Perfil para ter acesso ao Sistema    |
| Perfil: Profissional do Sistema<br>ou<br>Empresa do Sistema | Grupo de acesso:*         | Selecione  EXTERNO CREA-MS               |
|                                                             | Escolha o Grupo de acesa  | so e o Perfil para ter acesso ao Sistema |
|                                                             | Perfil:*                  | Selecione                                |
|                                                             |                           |                                          |

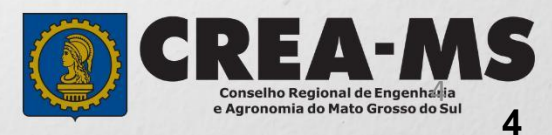

| e-Crea                       | Versão: 12.2.7037 | ≡                                                  | ART <del>-</del> | Atendimento 🗸    | Tarefas <del>-</del> |
|------------------------------|-------------------|----------------------------------------------------|------------------|------------------|----------------------|
|                              |                   |                                                    |                  | Certidão Pesso   | a Física             |
| Aniversariantes de fevereiro |                   | Certidão Pessoa Jurídica<br>Manutenção de Carteira |                  |                  |                      |
|                              |                   |                                                    |                  | Receber Docum    | nento                |
|                              |                   |                                                    |                  | Solicitação Pess | soa Física           |
|                              |                   |                                                    |                  | Solicitação Pes  | soa Jurídica         |

Clique sobre a aba Atendimento e Depois em <u>Solicitação</u> <u>Pessoa Física ou Pessoa</u> <u>Jurídica</u>

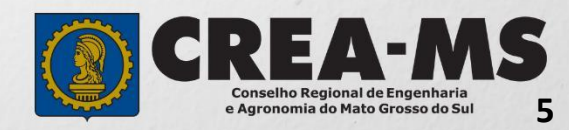

|                                                | Cliqu<br>deseja<br>por nú | e em "Pesquisa",<br>Indo poderá filtrar<br>mero de Protocolo<br>ou Serviços. |                  |
|------------------------------------------------|---------------------------|------------------------------------------------------------------------------|------------------|
| Consulta Solicitaçã                            | ão Pessoa Física          |                                                                              |                  |
| Filtro                                         |                           |                                                                              |                  |
| CPF:                                           |                           | Nome Pessoa Física:                                                          | Nº do protocolo: |
| Data Inicial:                                  | Data Final:               | Número da ART:                                                               | Situação:        |
| Serviço:<br>Selecione<br>Pesquisar Limpar Peso | quisa                     |                                                                              | •                |

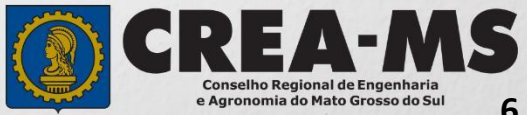

| Nº Protocolo | CPF | Solicitante | Serviço            | Data Cadastro | Situação              | Ações |   |
|--------------|-----|-------------|--------------------|---------------|-----------------------|-------|---|
| F2022/       |     |             | Baixa de ART       | 21/02/2022    | DOCUMENTO NÃO CONFERE | ۲     | • |
| F2022/0      |     |             | Visto Profissional | 21/02/2022    | DOCUMENTO NÃO CONFERE | ۲     | ۲ |

Em Ações Clique em Reenviar Anexo

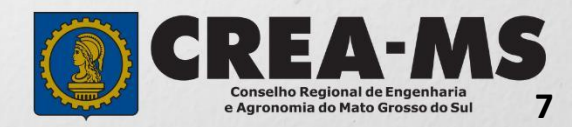

Motivo que o documento foi recusado

| Selecione a imagem                                                          |                                                                                                    |
|-----------------------------------------------------------------------------|----------------------------------------------------------------------------------------------------|
| 1 - Clique em Remov<br>Arquivo                                              | er<br>anexar somente a art n 1; :onforme a<br>descrição feita na solicitaçao<br>Este documento necessita ser reapresentado! |
| Procurar<br>2 - Clique em <b>Procur</b><br>e anexe o novo arquiv<br>correto | ar<br>vo                                                                                                    |
| 3 - Clique em<br><b>Salvar</b>                                              | CREA-A                                                                                                    |

### Solicitação de Serviço Pessoa Física - Anexo(s)

| Selecione a Forma de<br>Validação da<br>documentação. | Serviço                                                         |
|-------------------------------------------------------|-----------------------------------------------------------------|
|                                                       | Qual a forma de validação da documentação exigida?<br>Selecione |
| Clique em " <b>Finalizar</b> ".                       | Finalizar Cancelar                                              |

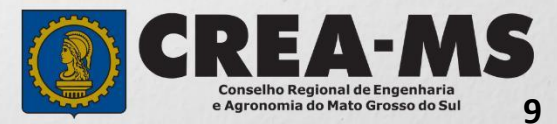

## CANAIS DE ATENDIMENTO:

0800 368 1000 - Opção 1 Chat (www.creams.org.br) WhatsApp 67 3368-1000 atendimento@creams.org.br

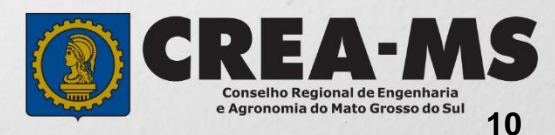